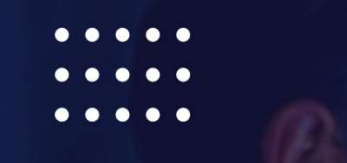

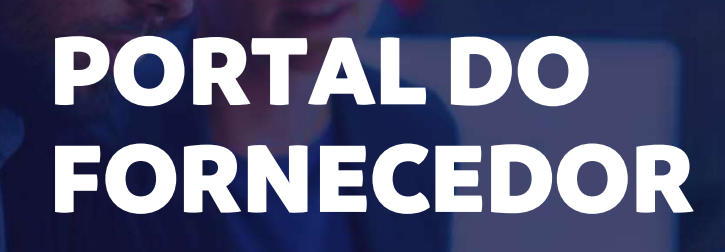

Ξ

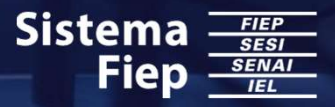

Great Place To

Work. Certificada Jun/2022 - Jun/2023 BRASIL

# 

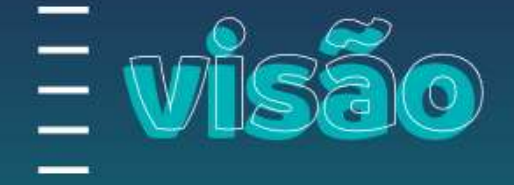

"

Servir e fortalecer a indústria para melhorar a vida das pessoas.

Ser referência em soluções para o desenvolvimento sustentável da indústria.

Agimos de maneira íntegra, ética, transparente e responsável na condução dos negócios e relações que estabelecemos com todos os nossos interlocutores.

# promovemos 🗟 autonomía com responsabilidade

Todos os colaboradores são responsáveis por construir nossos produtos, serviços, cultura e legado. Tomamos decisões e assumimos responsabilidade por eles.

# Somos 8

R

ale

Olhamos cada tarefa, processo, produto e serviço em uma nova perspectiva e, se preciso, os reinventamos, para melhor atender ao desenvolvimento da indústria.

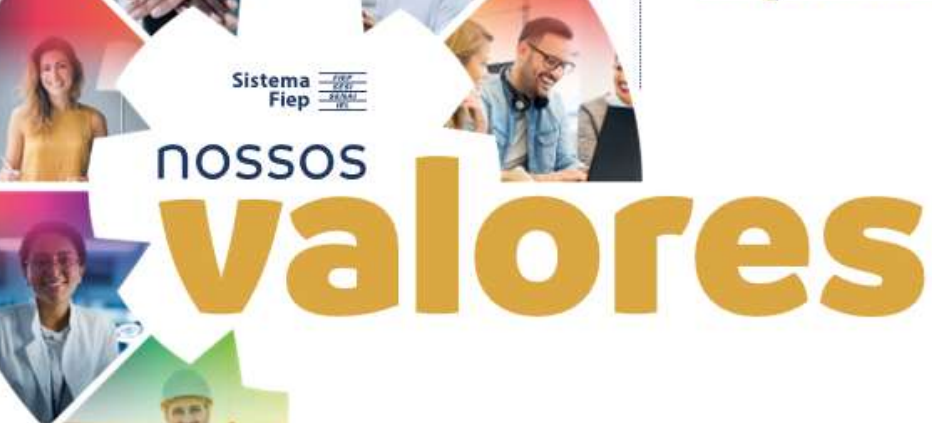

9CI Pesu

a indústria

88

all

Somos comprometidos em realizar entregas de valor e de impacto para as indústrias.

Dara

### Valorizanos as pessoas Tratamos as

Tratamos as pessoas com dignidade e confiança.

Buscamos a escuta e a comunicação assertiva, honesta e inclusiva, de forma a alcançar as melhores soluções para as pessoas, organização e indústria.

Nos preocupamos com a evolução da sociedade, usamos os recursos econômicos e ambientais com consciência e responsabilidade e disseminamos essa cultura para indústrias e sociedade.

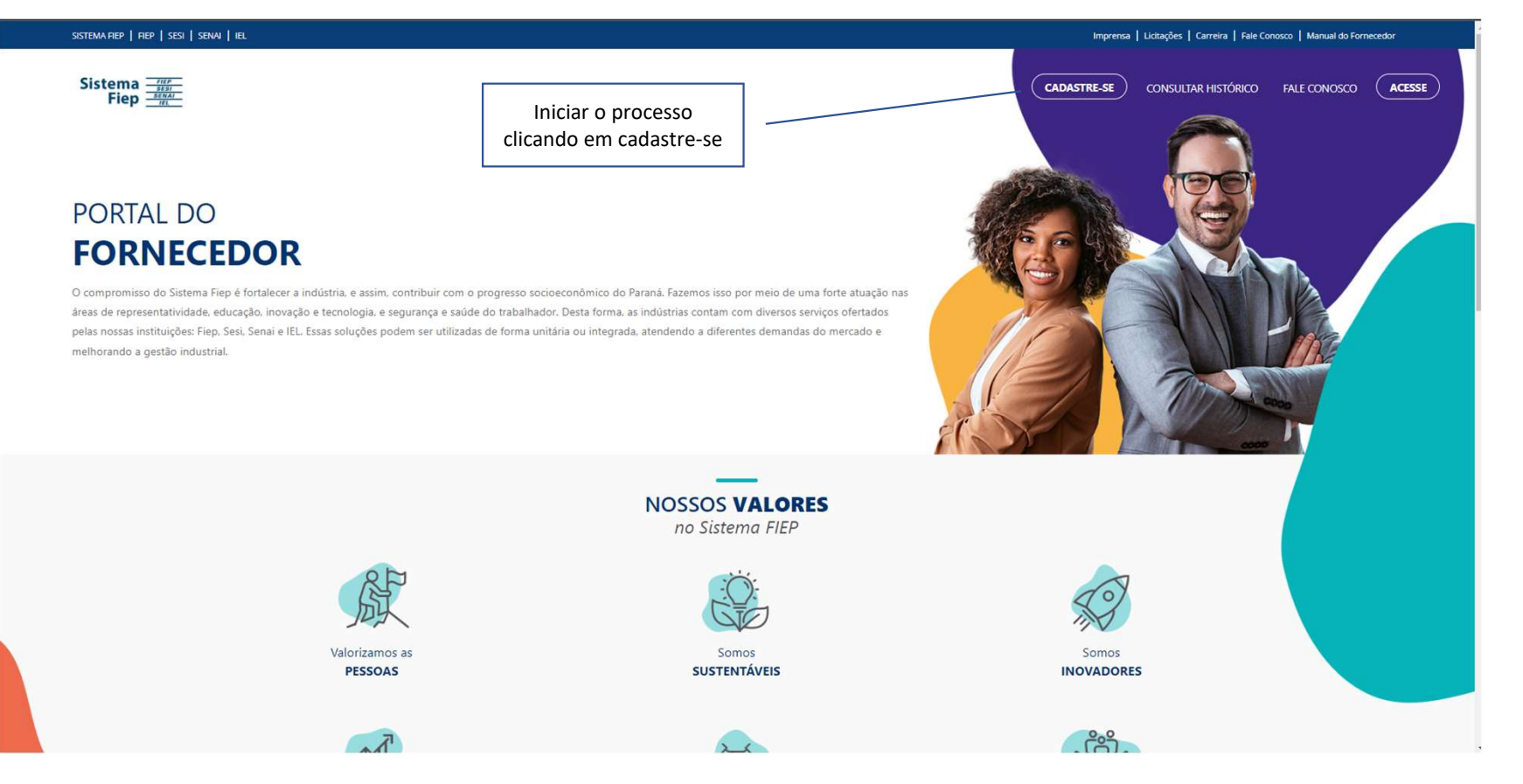

https://portaldofornecedor.sistemafiep.org.br/

Passo 1

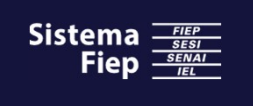

....

. . . . .

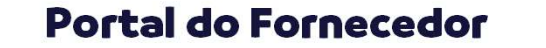

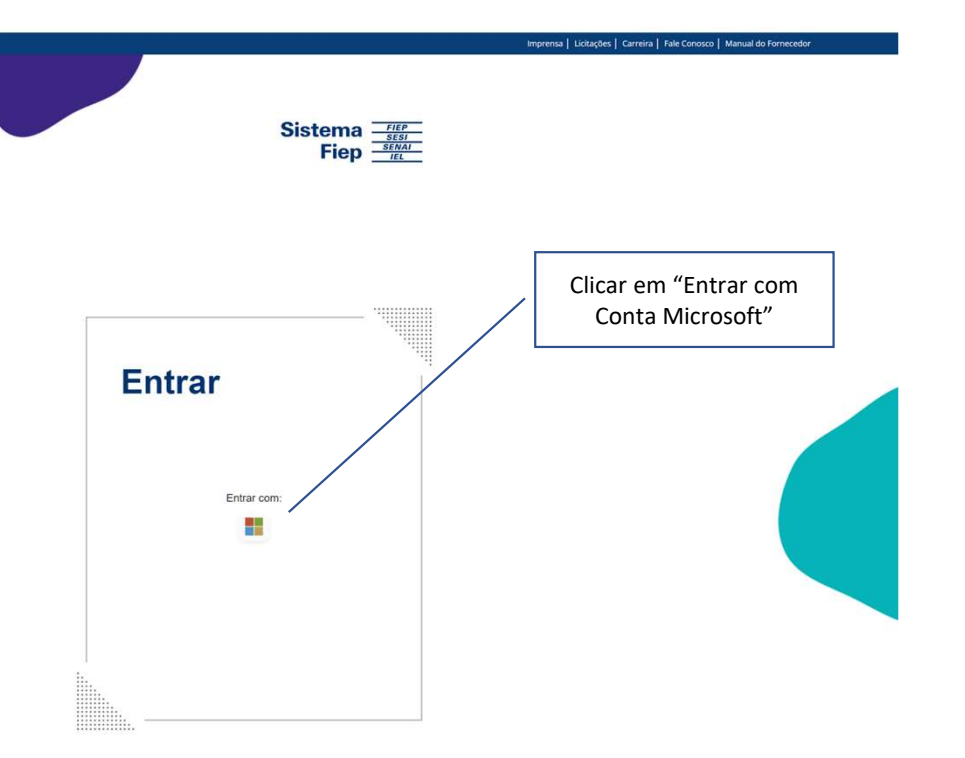

PORTAL DO FORNECEDOR

O compromisso do Sistema Fiep é fortalecer a indústria, e assim, contribuir com o progresso socioeconômico do Paraná. Fazemos isso por meio de uma forte atuação, inovação e tecnologia, e segurança e saúde do trabalhador. Desta forma, as indústrias contam com diversos serviços ofertados pelas nossas instituições: Fiep, Sesi, Senai e IEL. Essas soluções podem ser utilizadas de forma unitária ou integrada, atendendo a diferentes demandas do mercado e melhorando a qestão industrial.

### Acesse aqui a nossa Política na íntegra

Sistema Fiep - Sistema Federação das Indústrias do Estado do Paraná - Direitos Reservados. Av. Cândido de Abreu, 200 - Centro Cívico - 80530-902 - Curitiba - PR

Passo 2

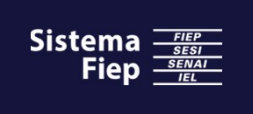

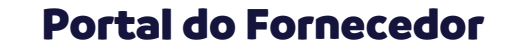

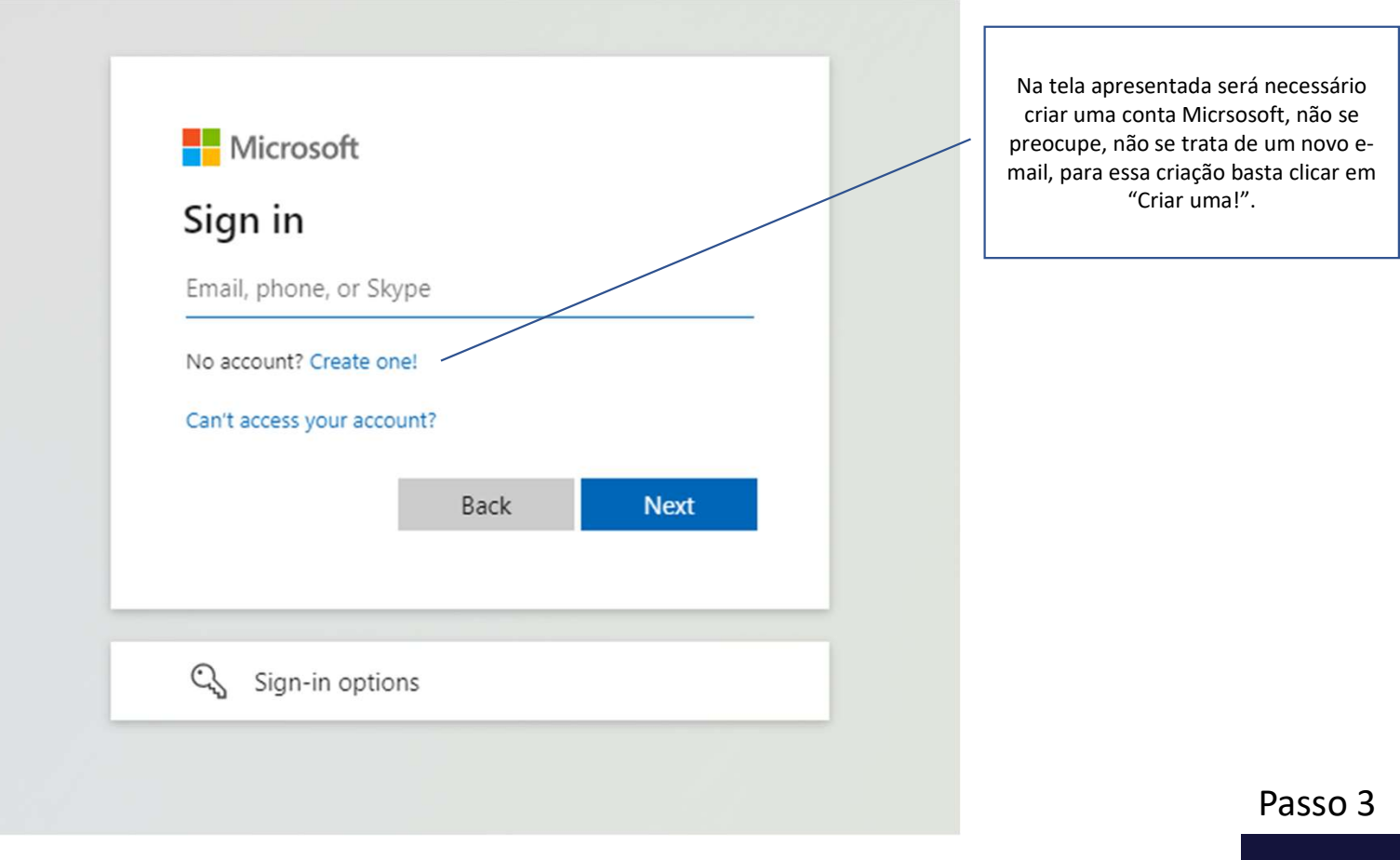

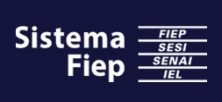

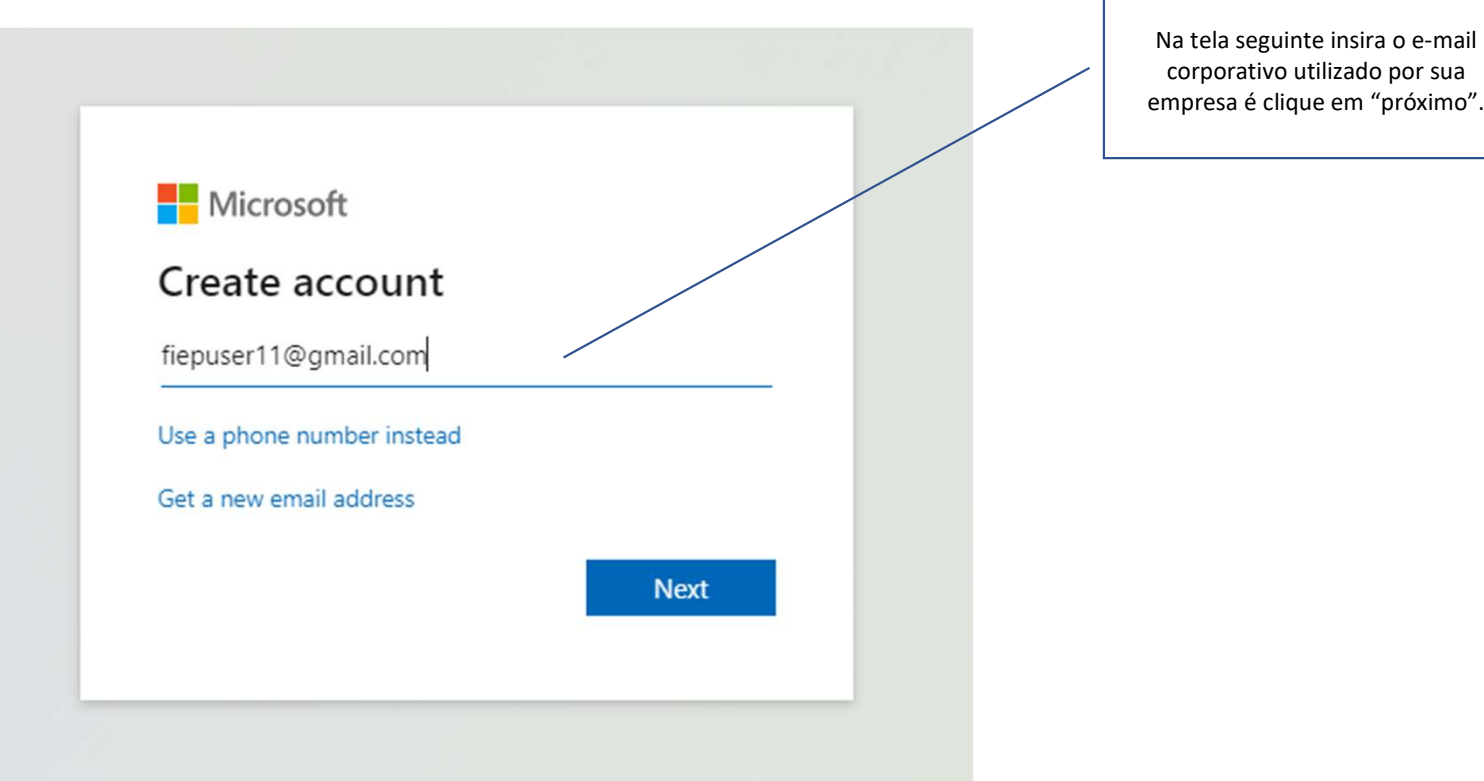

corporativo utilizado por sua empresa é clique em "próximo".

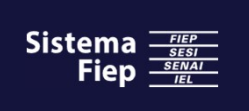

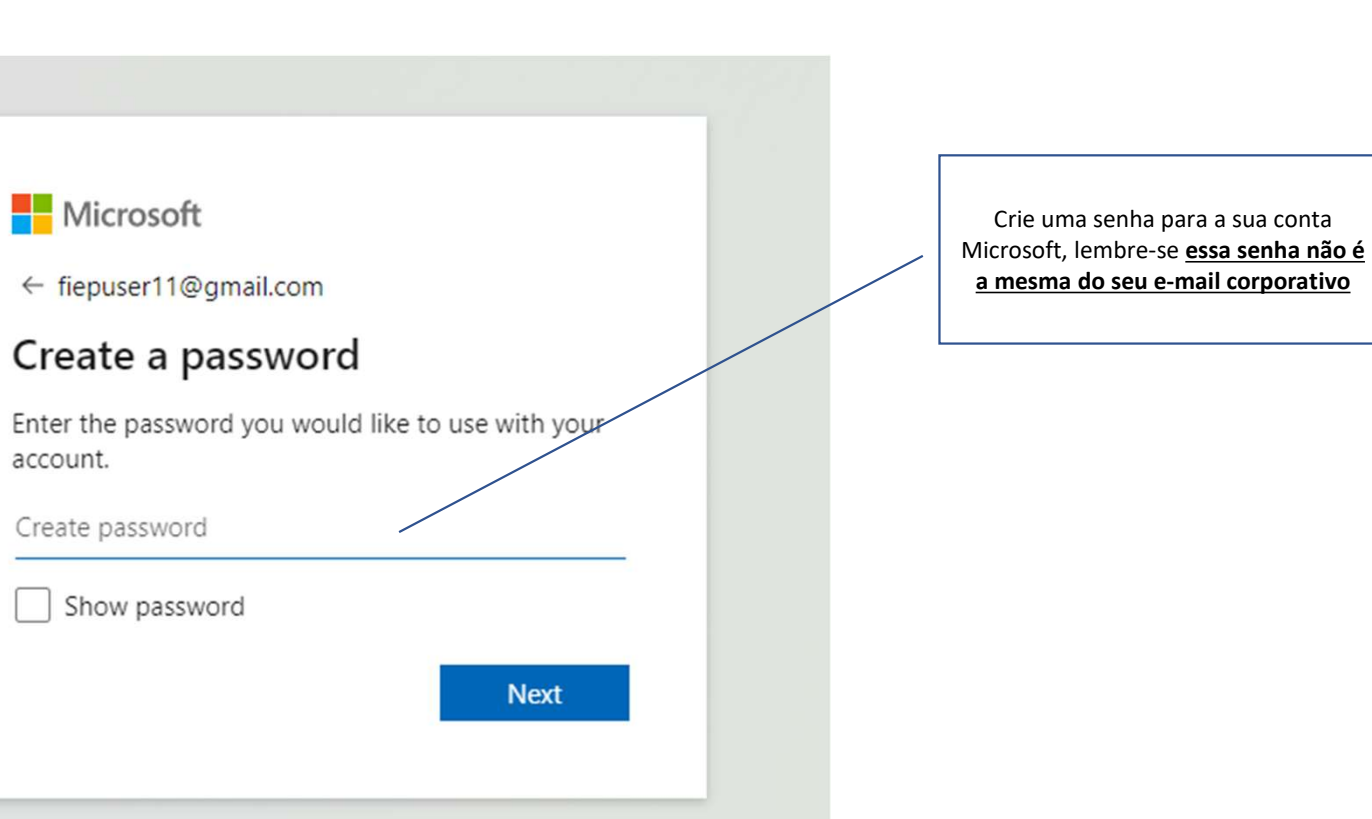

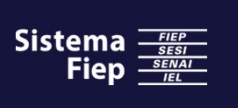

| • | • | • | • |  |
|---|---|---|---|--|
| • | • | ٠ | • |  |
|   |   |   | - |  |

# Microsoft

← fiepuser11@gmail.com

# Create account

If a child uses this device, select their date of birth to create a child account.

### Country/region

Brazil 

Birthdate
Month 

Day 
Year

A child account enables you to enforce parental controls and impose usage limits for this device for reasons of privacy and safety. You can manage these settings using our Family Safety app. Learn more at https://aka.ms/family-safety-app

Next

Complete as informações de cadastro para país e data de nascimento.

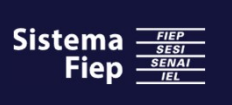

| <ul> <li>Verify email</li> <li>Enter the code we sent to fiepuser11@gmail.com<br/>you didn't get the email, check your junk folder of<br/>try again.</li> <li>Enter code</li> <li>I would like information, tips, and offers about<br/>Microsoft products and services.</li> <li>Choosing Next means that you agree to the Microsoft Service<br/>Agreement and privacy and cookies statement.</li> </ul> | ← fiepuser11@gmail.c                                                       | om                                                             |
|----------------------------------------------------------------------------------------------------|----------------------------------------------------------------------------|----------------------------------------------------------------|
| Enter the code we sent to <b>fiepuser11@gmail.cor</b><br>you didn't get the email, check your junk folder o<br>try again.<br>Enter code<br>I would like information, tips, and offers abou<br>Microsoft products and services.<br>Choosing Next means that you agree to the Microsoft Service<br>Agreement and privacy and cookies statement.                                                            | Verify email                                                               |                                                                |
| <ul> <li>Enter code</li> <li>I would like information, tips, and offers about Microsoft products and services.</li> <li>Choosing Next means that you agree to the Microsoft Service Agreement and privacy and cookies statement.</li> </ul>                                                                                                    | Enter the code we sent to<br>you didn't get the email<br>ry again.         | to <b>fiepuser11@gmail.com</b><br>I, check your junk folder or |
| I would like information, tips, and offers about<br>Microsoft products and services. Choosing Next means that you agree to the Microsoft Service<br>Agreement and privacy and cookies statement.                                                                                                    | Enter code                                                                 |                                                                |
| Agreement and privacy and cookies statement.                                                                                                    | I would like informa<br>Microsoft products<br>Choosing Next means that you | ation, tips, and offers about<br>and services.                 |
|                                                                                                    | Agreement and privacy and co                                               | ookies statement.                                              |

Você receberá um código no e-mail cadastro que deverá ser inserido nessa tela. A opção para receber informações, dicas e ofertas sobre produtos Microsoft pode ser desmarcada sem prejuízo ao cadastro

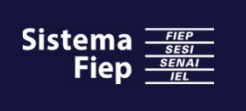

••••

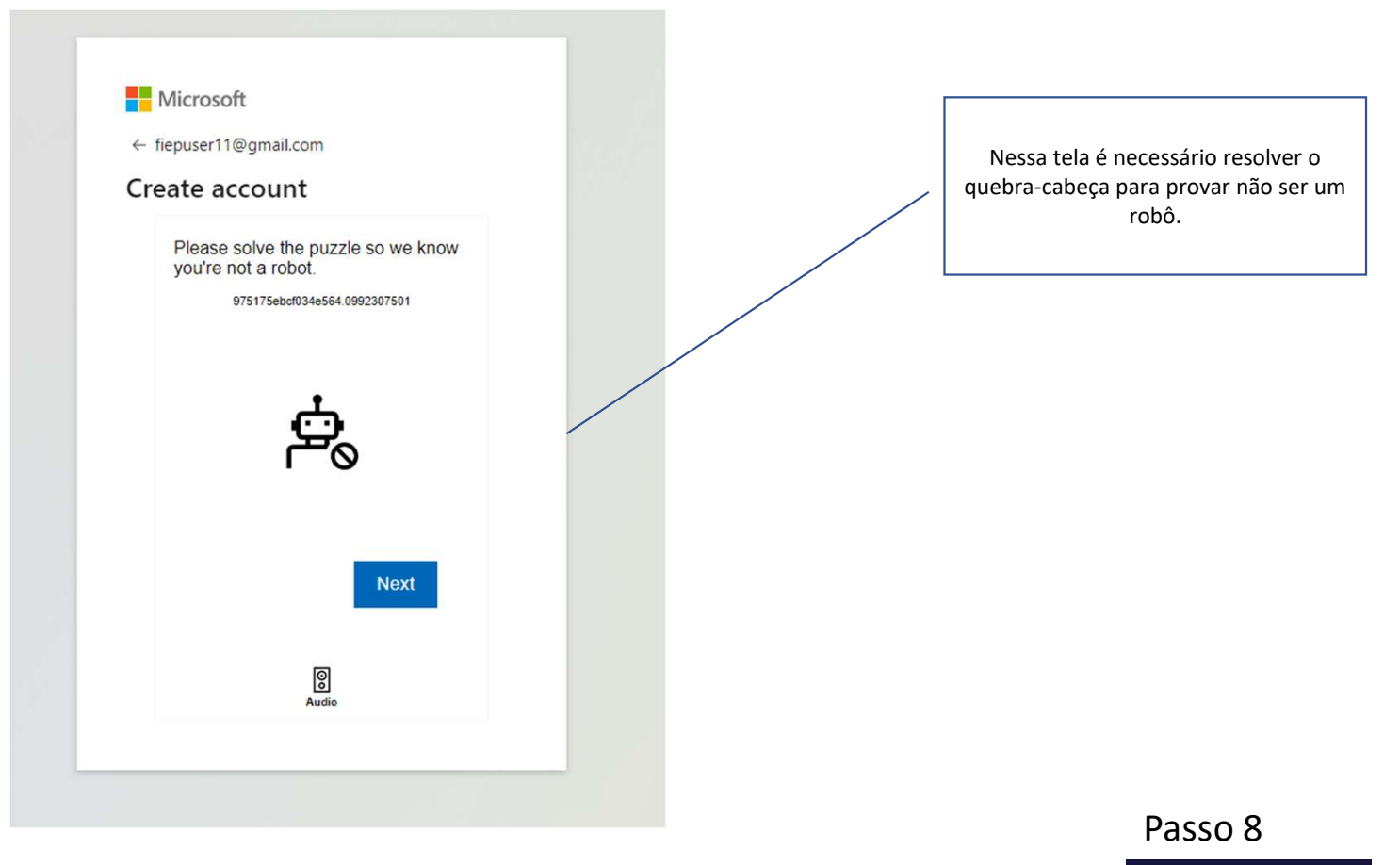

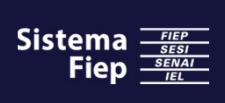

••••

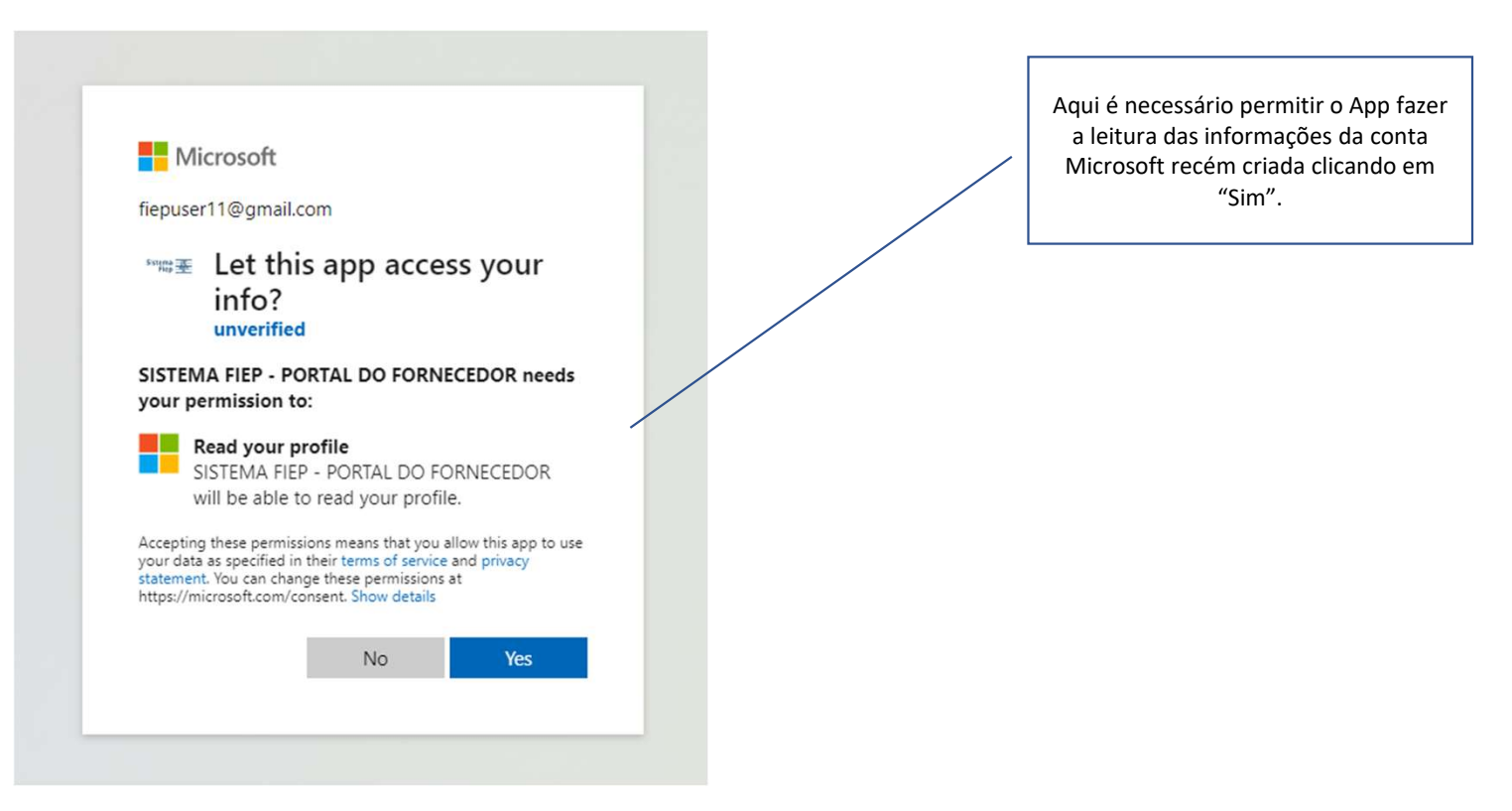

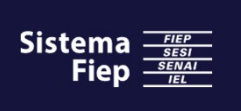

# Portal do Fornecedor Sistema Fiep SESI Fiep EL CADASTRE-SE CONSULT PORTAL DO FORNECEDOR Agora seu e-mail já está apto a seguir com o cadastro Solicitar cadastro de Fornecedor e acesso ao Portal Coletamos suas informações de contato para que possamos confirmar sua identidade. Após essa verificação, disponibilizaremos o "Termo de Consentimento" para sua avaliação. Todos os processos de cadastro estão cobertos pelo Programa de Privacidade de Dados do FIEP, em conformidade com a Lei Geral de Proteção de Dados. Informe o CNPJ da Empresa Informe o seu E-mail corporativo fiepuser11@gmail.com Informe seu primeiro nome Informe seu sobrenome TCfnUA CONSULTAR RFB VOLTAR Informar os dados da empresa e contato de e-mail. Passo 10 Digitar os caracteres de validação para consulta junto a Receita Federal. Sistema -Fiep

# **Importante:**

Caso sua empresa já seja Fornecedora do Sistema Fiep siga para o **passo 21**, caso contrário, siga os passos na ordem apresentada.

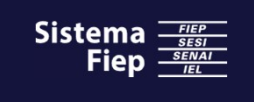

### ....

....

### ....

# Portal do Fornecedor

### Solicitar cadastro de Fornecedor e acesso ao Portal

Coletamos suas informações de contato para que possamos confirmar sua identidade. Após essa verificação, disponibilizaremos o "Termo de Consentimento" para sua avaliação. Todos os processos de cadastro estão cobertos pelo Programa de Privacidade de Dados do Sistema FIEP, em conformidade com a Lei Geral de Proteção de Dados.

| Informe o CNPJ da Empresa | Informe o seu E-mail corporativo |
|---------------------------|----------------------------------|
|                           | userfiep04@outlook.com           |
| Informe seu primeiro nome | Informe seu sobrenome            |
| Fiep                      | User04                           |
| Razão Social              |                                  |
|                           |                                  |
| Nome fantasia             |                                  |
| Nome fantasia             |                                  |
| Situação do CNPJ          |                                  |
| Ativa                     |                                  |
|                           |                                  |
|                           | EqFgjS ENVIAR INFORMAÇÕES        |

Desta etapa em diante só é possível seguir com CNPJ cujo a situação é Ativa junto a Receita Federal. Digitar os caracteres de validação para prosseguir.

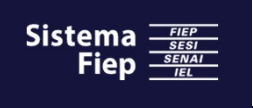

= Exibição padrão 🗸 ଜ

Registro de fornecedor- CNPJ:

| ☆   | •                                               |                                                                                                    |
|-----|-------------------------------------------------|----------------------------------------------------------------------------------------------------|
| ٢   |                                                 |                                                                                                    |
|     | O País/região                                   | Bem-vindo ao Sistema FIEP                                                                                                    |
| -   |                                                 | Nossa missão é:                                                                                                    |
| 8:= | U Termos e condições                            | "Servir e fortalecer a Indústria Paranaense e melhorar a vida das pessoas"                                                                                                    |
|     | <ul> <li>Informações sobre a empresa</li> </ul> | Nos próximos passos informe os dados de sua empresa e envie para nossa base de dados.                                                                                                    |
|     |                                                 | Clique no link abaixo e conheças nossos Programas de Integridade. Em seguida, leia atentamente nosso Termo de Consentimento.                                                                                                    |
|     | O Informações de contato                        | http://www.sistemafiep.org.br/uploadAddress/informativo-Fornecedores-v02(99290).pdf                                                                                                    |
|     | O Informações comerciais                        | Termo de Consentimento de dados   Banco de Relacionamento Sistema Fiep                                                                                                    |
|     | Categorias de compras                           | O Sistema Fiep tem máxima preocupação com o conforto e a segurança de dados dos seus clientes e parceiros. Por esta razão, elaboramos este Termo de Consentimento, para que você saíba, dentre outras coisas, quais são os dados que coletamos neste formulário e qual a finalidade desse uso.                                                                                                    |
|     |                                                 | Neste ato, ao fornecer seus dados, você concorda com o descrito neste TERMO DE CONSENTIMENTO                                                                                                    |
|     | O Dados Bancarios                               | 1. Informações coletadas                                                                                                    |
|     |                                                 | Coletamos dados pessoais para identificar os possíveis fornecedores do Sistema Fiep, construindo um banco de relacionamentos. Para isso, cadastramos dados de contato das empresas, que são: nome, sobrenome, e-mail e telefone.                                                                                                    |
|     | Informacoes Fiscais                             | 2. Uso das informações coletadas                                                                                                    |
|     | O Enviar registro                               | Ao aceitar este termo, você nos concede autorização para que as informações que coletamos sejam armazenadas em nossos bancos de dados por 20 (vinte) anos, e que possam ser usadas com o objetivo de:                                                                                                    |
|     |                                                 | Identificar e cadastrar os pontos focais das empresas que compõe o Banco de Relacionamento do Sistema Fiep;<br>Entrar em contato com as organizações;                                                                                                    |
|     |                                                 | Armazenar e utilizar os dados coletados para fins de atendimento a obrigações legais ou regulatórias requisitadas ao Sistema Fiep em concordância rigorosa com a Lei Geral de Proteção de Dados (lei nº 13.709/2018).                                                                                                    |
|     |                                                 | 3. Política                                                                                                    |
|     |                                                 | Ao acessar este site, você declara que reconhece a existência da Política de Privacidade e do Código de Conduta do Sistema Fiep e se compromete a observar e cumprir suas diretrizes, no que lhe couber. Fica acordado que a você não promoverá ações em desacordo com as diretrizes e recomendações dos documentos quando estiver<br>utilizando este aplicativo. A Política de Privacidade e o Código de Conduta do Sistema Fiep estão disponíveis em <u>https://www.sistemafiep.org.br</u> . |
|     |                                                 | 4. Atualização, correção ou exclusão de informações                                                                                                    |
|     |                                                 | Vocé poderá solicitar junto ao DPO (Encarregado de Dados) do Sistema Fiep a exclusão das informações de nossos bancos de dados. É importante que vocé salba, porém, que essa exclusão não será automática, ou seja, vocé precisa solicitar formalmente esta exclusão através do Canal de Atendimento:<br>https://www.sistemafiep.org.br/privacidade-de-dados-pessoais/.                                                                                                    |
|     |                                                 | Declara estar de acordo com nossos termos e condições?<br>Declara estar de acordo com nossos                                                                                                    |
|     |                                                 | sim próximo.                                                                                                    |
|     |                                                 |                                                                                                    |
|     |                                                 | Voltar Próximo Cancelar Passo 12                                                                                                    |
|     |                                                 |                                                                                                    |

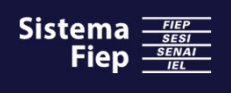

### . . . . .

. . . . .

### ....

# Portal do Fornecedor

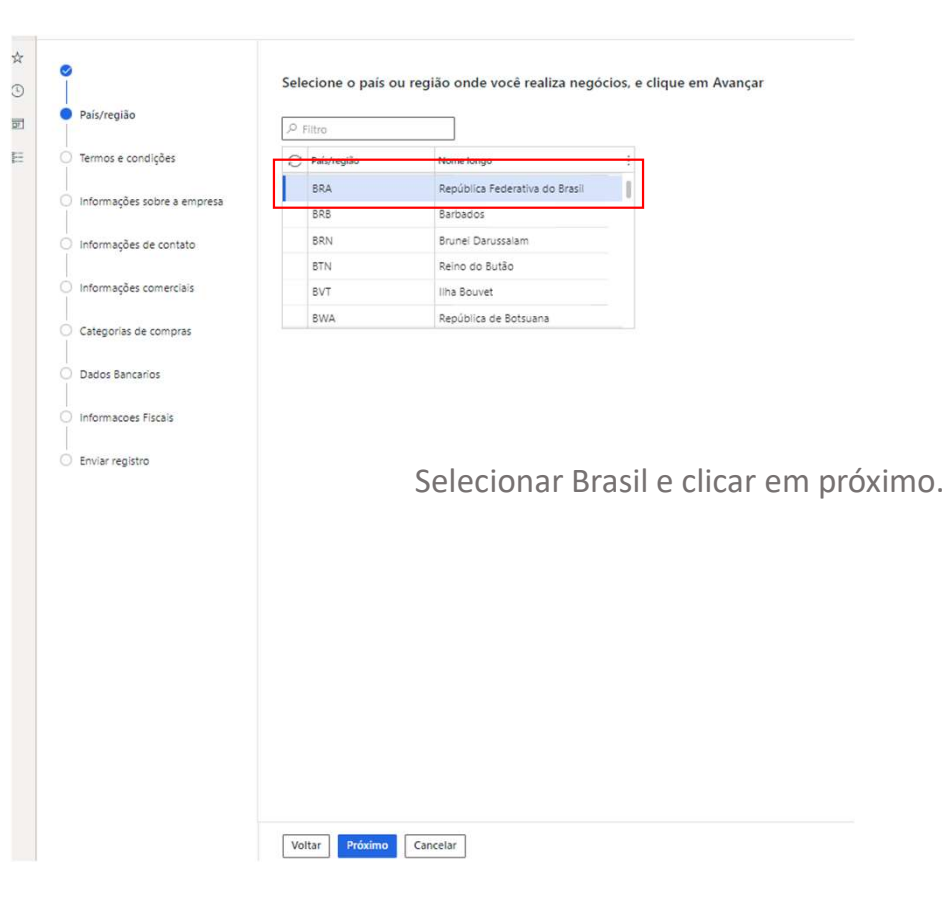

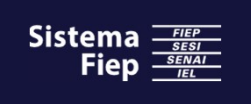

. . . . .

....

....

# Portal do Fornecedor

|                             | INFORMAÇÕES GERAIS                           |                                                                                              |                                                                           |                                                                                  |                                                                         |
|-----------------------------|----------------------------------------------|----------------------------------------------------------------------------------------------|---------------------------------------------------------------------------|----------------------------------------------------------------------------------|-------------------------------------------------------------------------|
| País/região                 | Nome                                         | Tipo de organização<br>Organização                                                           |                                                                           |                                                                                  |                                                                         |
| Termos e condições          | Telefone                                     | Fax Email                                                                                    | s                                                                         | ite                                                                              |                                                                         |
| Informações sobre a empresa |                                              |                                                                                              |                                                                           |                                                                                  |                                                                         |
| Informações de contato      | + Adicionar C Editar                         |                                                                                              |                                                                           |                                                                                  |                                                                         |
| Informações comerciais      | Nome ou descrição                            | Endereço                                                                                     | Finalidade                                                                | Principal                                                                        | 1                                                                       |
| Categorias de compras       |                                              | PARTE D<br>BONFIM                                                                            | - Business                                                                | Sim                                                                              |                                                                         |
| Dados Bancarios             |                                              | USASCU-SP                                                                                    |                                                                           |                                                                                  |                                                                         |
| Informacoes Fiscais         |                                              |                                                                                              |                                                                           |                                                                                  |                                                                         |
| Equipe conjeten             |                                              |                                                                                              |                                                                           |                                                                                  |                                                                         |
| Enviar registro             | As info                                      | ormações apre                                                                                | sentadas ac                                                               | qui são as p                                                                     | resentes no                                                             |
| Enviar registro             | As info<br>cadast                            | ormações apre<br>ro junto a Rec                                                              | sentadas ac<br>eita Federal                                               | qui são as p<br>l e caso nec                                                     | resentes no<br>cessário                                                 |
| Enviar registro             | As info<br>cadast                            | ormações apre<br>ro junto a Rec<br>o ser ajustadas                                           | sentadas ac<br>eita Federal                                               | qui são as p<br>l e caso nec<br>de <b>telefone</b>                               | resentes no<br>cessário<br>c <b>fax e site</b> c                        |
| Enviar registro             | As info<br>cadast<br>poden                   | ormações apre<br>ro junto a Rec<br>n ser ajustadas                                           | sentadas ac<br>eita Federal<br>s nos casos o                              | qui são as p<br>l e caso nec<br>de <b>telefone</b><br>doroco util                | resentes no<br>cessário<br><b>e, fax e site</b> c                       |
| Enviar registro             | As info<br>cadast<br>poden<br>compl          | ormações apre<br>ro junto a Rec<br>n ser ajustadas<br>ementadas no                           | sentadas ac<br>eita Federal<br>s nos casos o<br>caso do en                | qui são as p<br>l e caso nec<br>de <b>telefone</b><br>dereço util                | resentes no<br>cessário<br>e, fax e site c<br>izando a                  |
| Enviar registro             | As info<br>cadast<br>poden<br>compl<br>opção | ormações apre<br>ro junto a Rec<br>n ser ajustadas<br>ementadas no<br><b>editar</b> . Poster | sentadas ac<br>eita Federal<br>s nos casos o<br>caso do en<br>iormente cl | qui são as p<br>l e caso nec<br>de <b>telefone</b><br>dereço util<br>icar em pró | resentes no<br>cessário<br><b>c, fax e site</b> c<br>izando a<br>oximo  |
| Enviar registro             | As info<br>cadast<br>poden<br>compl<br>opção | ormações apre<br>ro junto a Rec<br>n ser ajustadas<br>ementadas no<br><b>editar</b> . Poster | sentadas ac<br>eita Federal<br>s nos casos o<br>caso do en<br>iormente cl | qui são as p<br>l e caso nec<br>de <b>telefone</b><br>dereço util<br>icar em pró | resentes no<br>cessário<br><b>e, fax e site</b> c<br>izando a<br>oximo  |
| Enviar registro             | As info<br>cadast<br>poden<br>compl<br>opção | ormações apre<br>ro junto a Rec<br>n ser ajustadas<br>ementadas no<br><b>editar</b> . Poster | sentadas ac<br>eita Federal<br>s nos casos o<br>caso do en<br>iormente cl | qui são as p<br>l e caso nec<br>de <b>telefone</b><br>dereço util<br>icar em pró | resentes no<br>cessário<br><b>e, fax e site</b> o<br>izando a<br>oximo  |
| Enviar registro             | As info<br>cadast<br>poden<br>compl<br>opção | ormações apre<br>ro junto a Rec<br>n ser ajustadas<br>ementadas no<br><b>editar</b> . Poster | sentadas ac<br>eita Federal<br>s nos casos o<br>caso do en<br>iormente cl | qui são as p<br>l e caso nec<br>de <b>telefone</b><br>dereço util<br>icar em pró | resentes no<br>cessário<br>e <b>, fax e site</b> o<br>izando a<br>oximo |

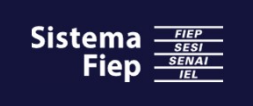

| 6                                                         |                                                |                                                  |                                                              |                                                   |                               |                   |  |
|-----------------------------------------------------------|------------------------------------------------|--------------------------------------------------|--------------------------------------------------------------|---------------------------------------------------|-------------------------------|-------------------|--|
|                                                           | INFORMAÇÕES GERAIS                             |                                                  |                                                              |                                                   |                               |                   |  |
| País/região                                               | Nome                                           | Nome do meio                                     | Sobrenome                                                    | Email                                             | Telefone                      |                   |  |
|                                                           | User                                           |                                                  | Fiep                                                         |                                                   |                               |                   |  |
| Termos e condições                                        |                                                |                                                  |                                                              |                                                   |                               |                   |  |
|                                                           | INFORMAÇÕES DE ENDEREÇÕ                        |                                                  |                                                              |                                                   |                               |                   |  |
| Informações sobre a empresa                               | + Adicionar / Edita                            | r                                                |                                                              |                                                   |                               |                   |  |
| Informações de contato                                    | Nome ou descrição                              | Endereço                                         | Finalidade                                                   | Prin                                              | ncipal J                      | :                 |  |
| internações de contato                                    |                                                |                                                  | (2312)                                                       |                                                   |                               |                   |  |
| Informações comerciais                                    |                                                |                                                  | (音)                                                          |                                                   |                               |                   |  |
|                                                           |                                                |                                                  | Não encontramos nada para m                                  | iostrar aqui.                                     |                               |                   |  |
| Categorias de compras                                     |                                                |                                                  |                                                              |                                                   |                               |                   |  |
|                                                           |                                                |                                                  |                                                              |                                                   |                               |                   |  |
|                                                           |                                                |                                                  |                                                              |                                                   |                               |                   |  |
| Dados Bancarios                                           |                                                |                                                  |                                                              |                                                   |                               |                   |  |
| Dados Bancarios                                           | As inforr                                      | nações ap                                        | oresentadas                                                  | aqui são rel                                      | acionad                       | as ao             |  |
| Dados Bancarios<br>Informacoes Fiscais                    | As inform                                      | nações ap                                        | oresentadas                                                  | aqui são rel                                      | acionad                       | as ao             |  |
| Dados Bancarios<br>Informacoes Fiscais<br>Enviar renistro | As inforr<br>utilizado                         | nações ap<br>r do Porta                          | oresentadas<br>al do Forneco                                 | aqui são rel<br>edor, Nome                        | acionad<br>, Nome             | as ao<br>do       |  |
| Dados Bancarios<br>Informacoes Fiscais<br>Enviar registro | As inforr<br>utilizado                         | nações ap<br>r do Porta                          | oresentadas<br>al do Forneco<br>o Telefone r                 | aqui são rel<br>edor, Nome                        | acionad<br>, Nome             | as ao<br>do       |  |
| Dados Bancarios<br>Informacoes Fiscais<br>Enviar registro | As inforr<br>utilizado<br>meio, So             | nações ap<br>r do Porta<br>brenome               | oresentadas<br>al do Forneco<br>e Telefone p                 | aqui são rel<br>edor, Nome<br>oodem ser a         | acionad<br>, Nome<br>ajustado | as ao<br>do<br>s. |  |
| Dados Bancarios<br>Informacoes Fiscais<br>Enviar registro | As inforr<br>utilizado<br>meio, So<br>Posterio | nações ap<br>r do Porta<br>brenome<br>rmente cli | oresentadas<br>al do Forneco<br>e Telefone p<br>icar em próx | aqui são rel<br>edor, Nome<br>oodem ser a<br>imo. | acionad<br>, Nome<br>ajustado | as ao<br>do<br>s. |  |
| Dados Bancarios<br>Informacoes Fiscais<br>Enviar registro | As inforr<br>utilizado<br>meio, So<br>Posterio | nações ap<br>r do Porta<br>brenome<br>rmente cli | oresentadas<br>al do Forneco<br>e Telefone p<br>icar em próx | aqui são rel<br>edor, Nome<br>oodem ser a<br>imo. | acionad<br>, Nome<br>ajustado | as ao<br>do<br>s. |  |
| Dados Bancarios<br>Informacoes Fiscais<br>Enviar registro | As inforr<br>utilizado<br>meio, So<br>Posterio | nações ap<br>r do Porta<br>brenome<br>rmente cli | oresentadas<br>al do Forneco<br>e Telefone p<br>icar em próx | aqui são rel<br>edor, Nome<br>oodem ser a<br>imo. | acionad<br>, Nome<br>ajustado | as ao<br>do<br>s. |  |
| Dados Bancarios<br>Informacoes Fiscais<br>Enviar registro | As inforr<br>utilizado<br>meio, So<br>Posterio | nações ap<br>r do Porta<br>brenome<br>rmente cli | oresentadas<br>al do Forneco<br>e Telefone p<br>icar em próx | aqui são rel<br>edor, Nome<br>oodem ser a<br>imo. | acionad<br>, Nome<br>ajustado | as ao<br>do<br>s. |  |
| Dados Bancarios<br>Informacoes Fiscais<br>Enviar registro | As inforr<br>utilizado<br>meio, So<br>Posterio | nações ap<br>r do Porta<br>brenome<br>rmente cli | oresentadas<br>al do Forneco<br>e Telefone p<br>icar em próx | aqui são rel<br>edor, Nome<br>oodem ser a<br>imo. | acionad<br>, Nome<br>ajustado | as ao<br>do<br>s. |  |
| Dados Bancarios<br>Informacoes Fiscais<br>Enviar registro | As inforr<br>utilizado<br>meio, So<br>Posterio | nações ap<br>r do Porta<br>brenome<br>rmente cli | oresentadas<br>al do Forneco<br>e Telefone p<br>icar em próx | aqui são rel<br>edor, Nome<br>oodem ser a<br>imo. | acionad<br>, Nome<br>ajustado | as ao<br>do<br>s. |  |
| Dados Bancarios<br>Informacoes Fiscais<br>Enviar registro | As inforr<br>utilizado<br>meio, So<br>Posterio | nações ap<br>r do Porta<br>brenome<br>rmente cli | oresentadas<br>al do Forneco<br>e Telefone p<br>icar em próx | aqui são rel<br>edor, Nome<br>oodem ser a<br>imo. | acionad<br>, Nome<br>ajustado | as ao<br>do<br>s. |  |
| Dados Bancarios<br>Informacoes Fiscais<br>Enviar registro | As inforr<br>utilizado<br>meio, So<br>Posterio | nações ap<br>r do Porta<br>brenome<br>rmente cli | oresentadas<br>al do Forneco<br>e Telefone p<br>icar em próx | aqui são rel<br>edor, Nome<br>oodem ser a<br>imo. | acionad<br>, Nome<br>ajustado | as ao<br>do<br>s. |  |
| Dados Bancarios<br>Informacoes Fiscais<br>Enviar registro | As inforr<br>utilizado<br>meio, So<br>Posterio | nações ap<br>r do Porta<br>brenome<br>rmente cli | oresentadas<br>al do Forneco<br>e Telefone p<br>icar em próx | aqui são rel<br>edor, Nome<br>oodem ser a<br>imo. | acionad<br>, Nome<br>ajustado | as ao<br>do<br>s. |  |
| Dados Bancarios<br>Informacoes Fiscais<br>Enviar registro | As inforr<br>utilizado<br>meio, So<br>Posterio | nações ap<br>r do Porta<br>brenome<br>rmente cli | oresentadas<br>al do Forneco<br>e Telefone p<br>icar em próx | aqui são rel<br>edor, Nome<br>oodem ser a<br>imo. | acionad<br>, Nome<br>ajustado | as ao<br>do<br>s. |  |
| Dados Bancarios<br>Informacoes Fiscais<br>Enviar registro | As inforr<br>utilizado<br>meio, So<br>Posterio | nações ap<br>r do Porta<br>brenome<br>rmente cli | oresentadas<br>al do Forneco<br>e Telefone p<br>icar em próx | aqui são rel<br>edor, Nome<br>oodem ser a<br>imo. | acionad<br>, Nome<br>ajustado | as ao<br>do<br>s. |  |

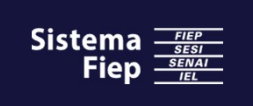

....

. . . . .

. . . . .

# Portal do Fornecedor

| País/região   Termos e condições   Informações sobre a empresa   Informações conterclais   Categorias de compras   Informações conterclais   Categorias de compras   Informações a prese   Informações sobre a empresa   Informações conterclais   Categorias de compras   Informações a prese   Informações conterclais   Categorias de compras   Informações a prese   Informações a prese   Info | egistro de fornecedo                                                                                                    | r- CNPJ: - Razao Social:                                                                                                    |
|----------------------------------------------------------------------------------------------------|----------------------------------------------------------------------------------------------------|----------------------------------------------------------------------------------------------------|
|                                                                                                    | País/região<br>Termos e condições<br>Informações sobre a empresa<br>Informações de contato<br>Informações comerciais<br>Categorias de compras<br>Dados Bancarios<br>Informacoes Fiscais<br>Enviar registro | PERIDE PROPREDADE       PERIL COMERCIAL       Numero de inenção de imposito       CONDÇÕES DE PRAAMENTO         Perioris registra       Imposito       Imposito       Imposito       Imposito         Perioris registra       Imposito       Imposito       Imposito       Imposito       Imposito         Perioris registra       Imposito       Imposito< |

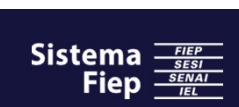

. . . . .

....

### ....

# Portal do Fornecedor

| = | Exibição padrão 🗸      |                                                                                                    |
|---|------------------------|----------------------------------------------------------------------------------------------------|
| ŵ | Registro de fornecedor | r- CNPJ: - Razao Social:                                                                                                    |
|   | Registro de fornecedor | r- CNP: - Razao Social:<br>Selecionar categorias de compras para produtos ou serviços que sua empresa solicita<br>Treference entre entre |
|   |                        | Voltar Próximo Cancelar                                                                                                    |

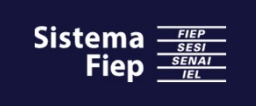

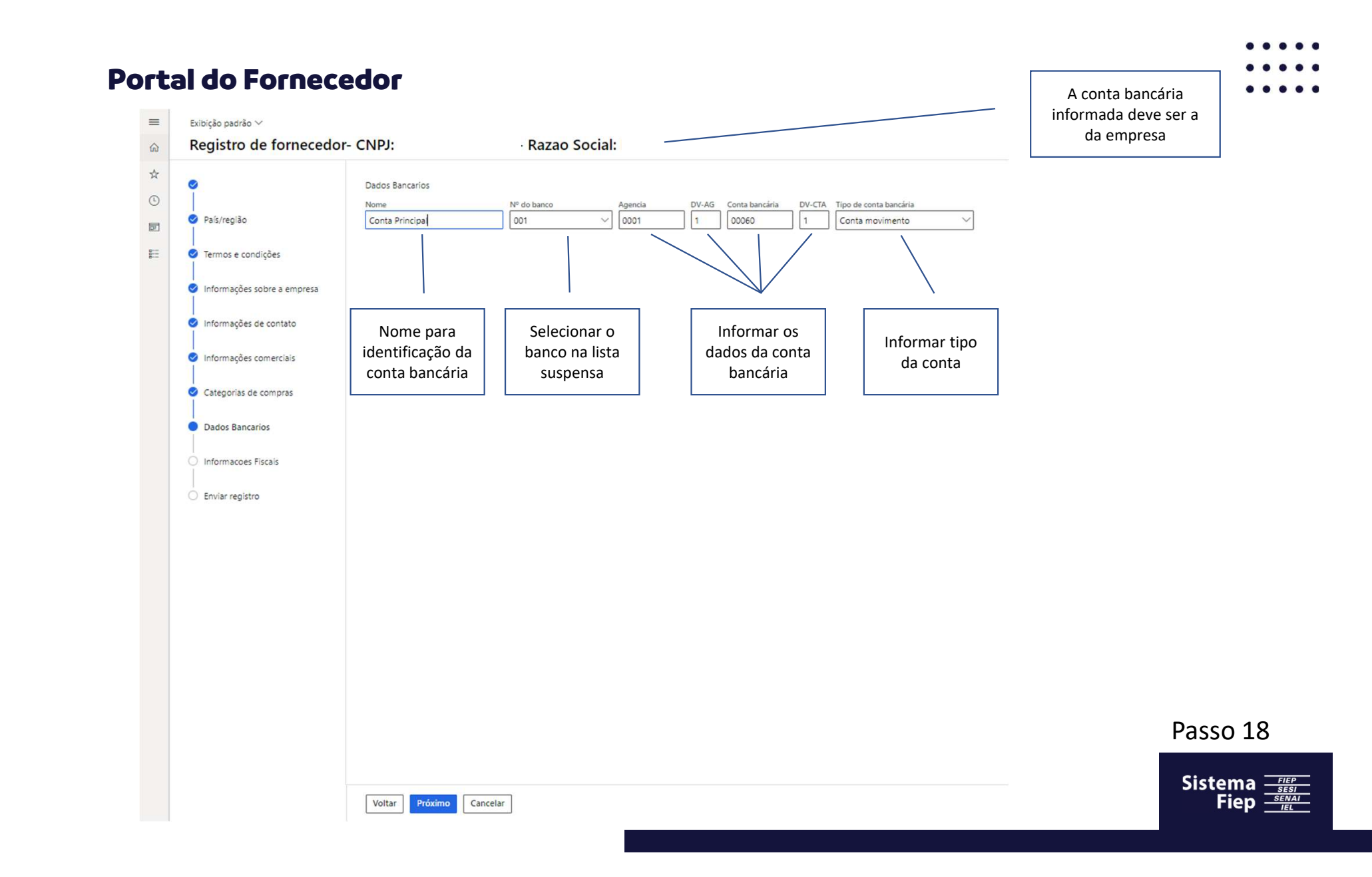

....

. . . . .

....

# Portal do Fornecedor

| = | Exibição padrão 🗸                                                                                                    |                                                                           |                                                                                                    |
|---|----------------------------------------------------------------------------------------------------|---------------------------------------------------------------------------|----------------------------------------------------------------------------------------------------|
| ŵ | Registro de fornecedor                                                                                                    | - CNPJ: - Razao Social:                                                   |                                                                                                    |
|   | <ul> <li>País/região</li> <li>Termos e condições</li> <li>Informações sobre a empresa</li> <li>Informações de contato</li> <li>Informações comerciais</li> <li>Categorias de compras</li> <li>Dados Bancarios</li> <li>Informacoes Fiscais</li> <li>Enviar registro</li> </ul> | Informar a inscrição estadual ou em caso de isenção,<br>informar "ISENTO" |                                                                                                    |
|   |                                                                                                    |                                                                           | Passo 19                                                                                                    |
|   |                                                                                                    | Voltar Cancelar Cancelar                                                  | Sistema<br><u> Sistema</u><br>Fiep<br><u> Senai</u><br><u> Senai</u><br>Senai<br><u> Senai</u><br>Senai<br><u> Senai</u><br>Senai<br>Senai Senai Senai S |

# Evideo padrão ~ Registro de fornecedor - CNPJ: Razao Social: Registro de fornecedor - CNPJ: Razao Social: Obrigado por preencher os dados da sua empresa. Pedimos que aguarde a análise de nosso setor de cadastros. Em sendo aprovado, a pessoa do contato estará apto a fazer diversas atividades comerciais a partir do Menu "Colaboração do Fornecedor" de nosso ERP.

Aguardar o e-mail de aprovação do cadastro

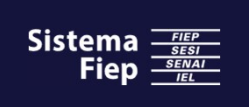

# Portal do Fornecedor – Criação do acesso

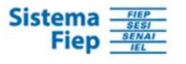

Prezado Fornecedor

fiep user11

Somos o Sistema FIEP

Você está recebendo este e-mail, porque verificamos em nosso portal, através deste contato, a intenção de sua empresa em ser nossa parceira de negócios.

Ao clicar no link abaixo, se o CNPJ informado ainda não consta em nossa base de dados, você será direcionado para o formulário de pré-cadastro.

Nesta etapa, preencha corretamente todos os dados de sua corporação, e aguarde pela análise de nosso setor responsável.

Esse é o e-mail enviado pelo sistema para confirmar o cadastro do usuário. Clicar aqui para concluir o cadastro e habilitar o usuário para acesso ao Portal

Caso o CNPJ já esteja cadastrado em nossa base de dados, então você será direcionado para área reservada de nosso Sistema de Compras, onde poderá então atuar em modo colaborativo.

Clique aqui para dar continuidade ao registro

Passo 21

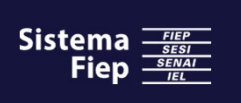

Atenciosamente

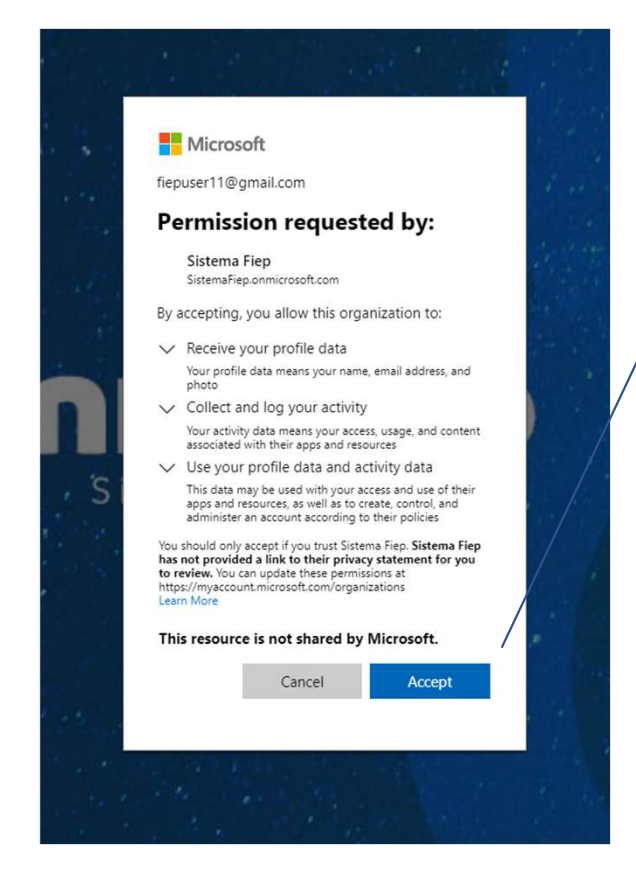

Aqui é necessário fornecer as permissões necessárias clicando em "Aceitar".

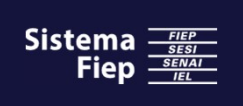

# Menu inicial

....

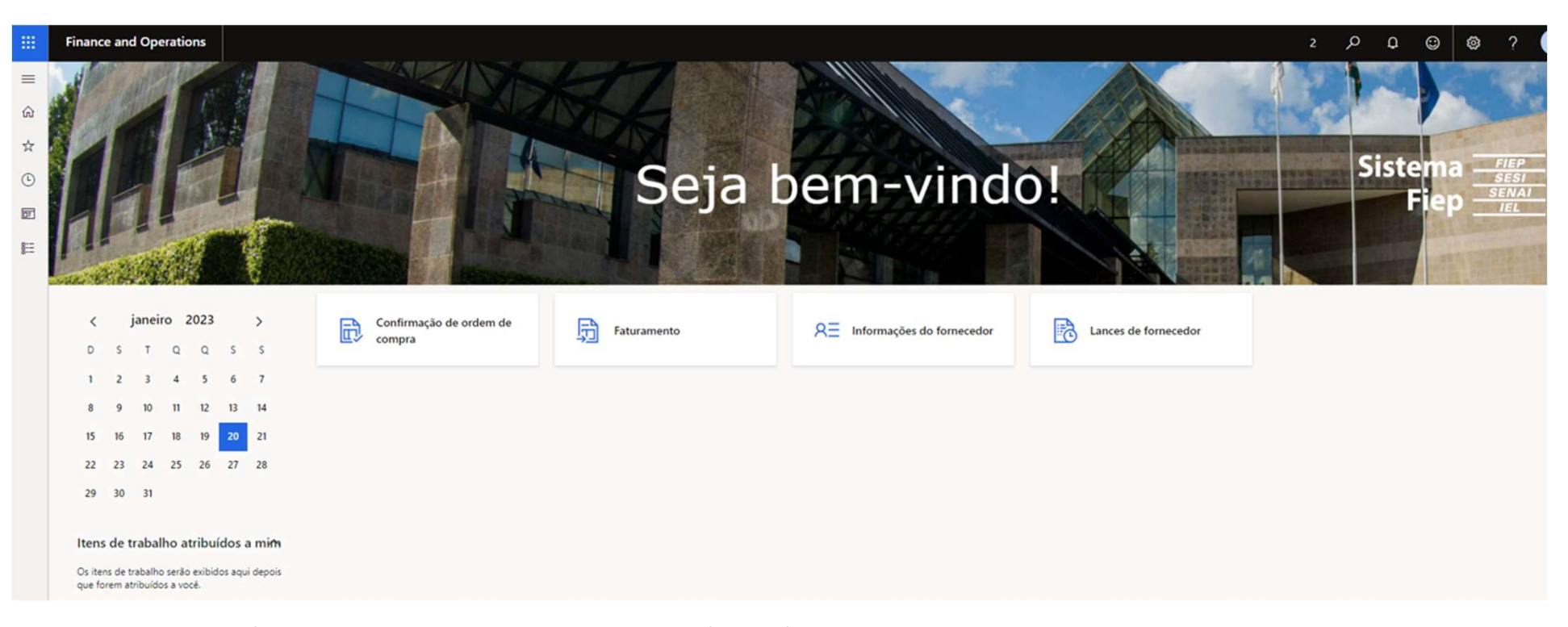

Parabéns! Ao chegar nessa tela sua empresa já estará apta a interagir com o Sistema Fiep via Portal do Fornecedor. Nas telas seguintes deste manual temos os detalhamentos de cada uma das opções acima.

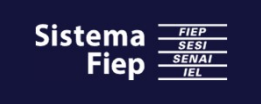

# PORTAL DO FORNECEDOR

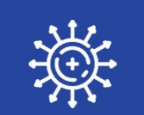

# **CONSULTAR ORDEM DE COMPRA**

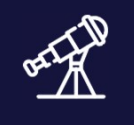

# CONSULTAR PAGAMENTOS

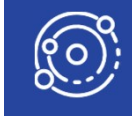

OFERTAR LANCE PARA COTAÇÕES

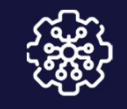

# ALTERAÇÕES CADASTRAIS

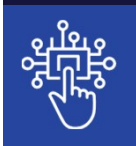

GERIR ACESSO AO PORTAL

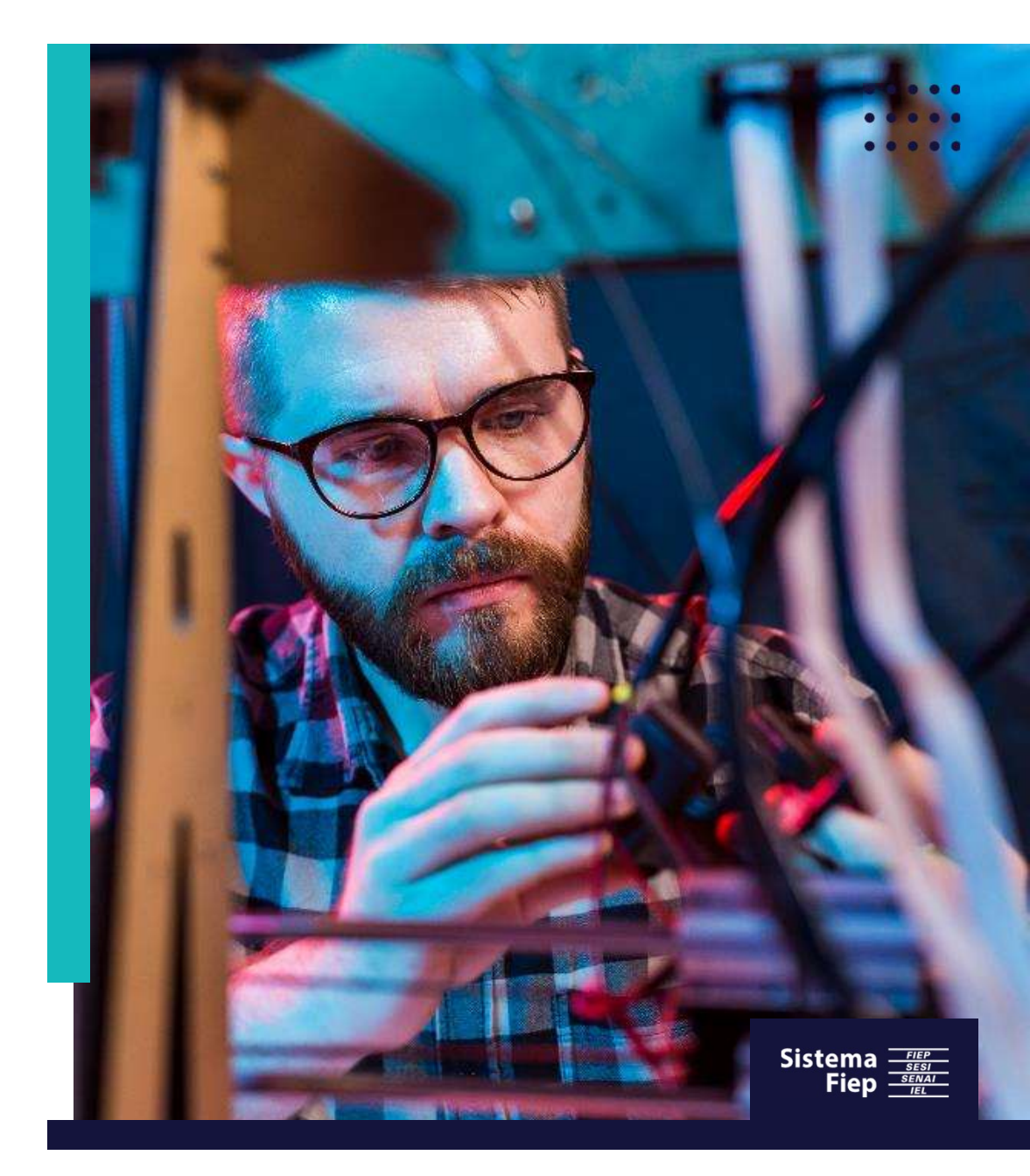

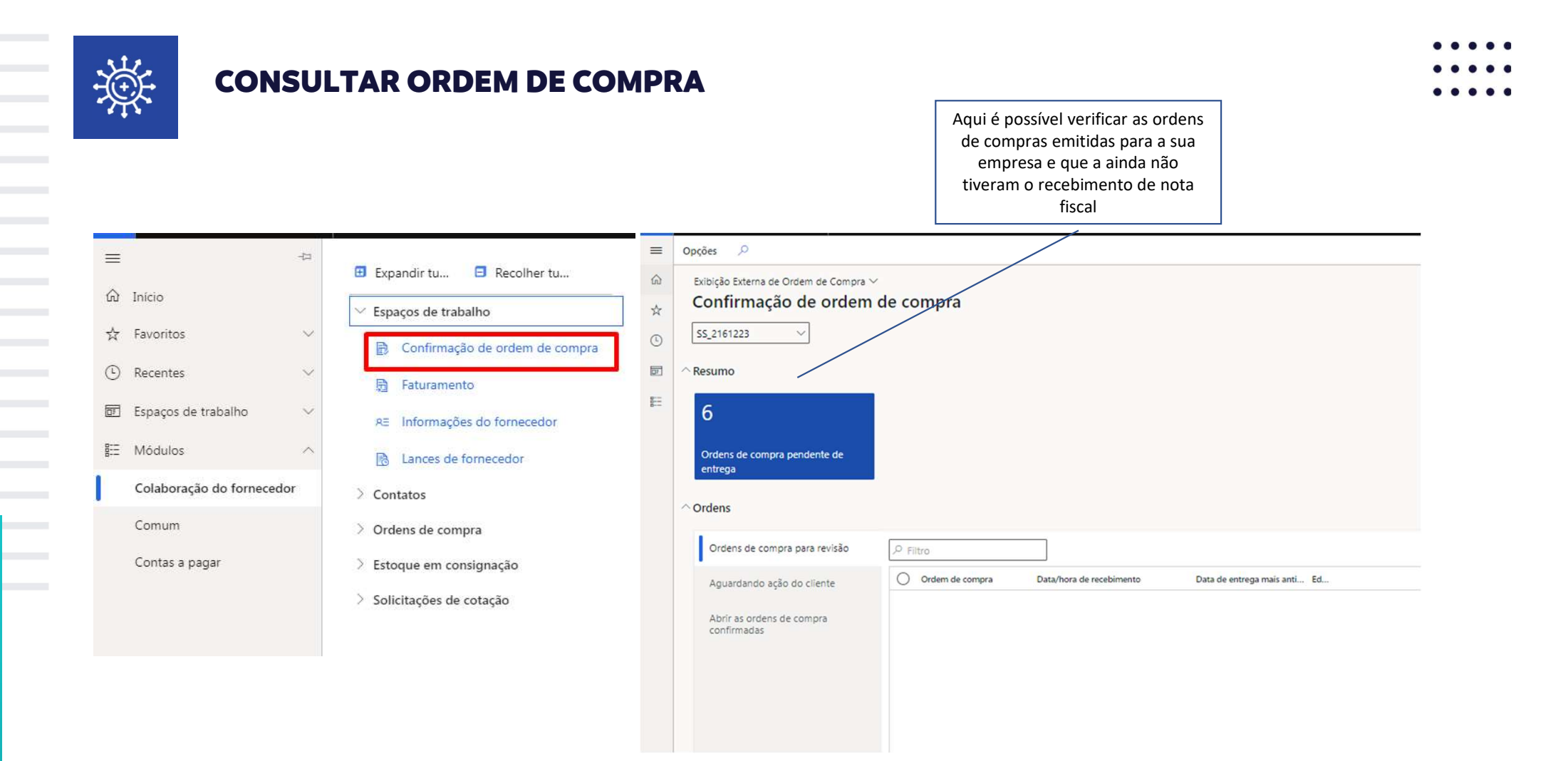

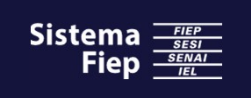

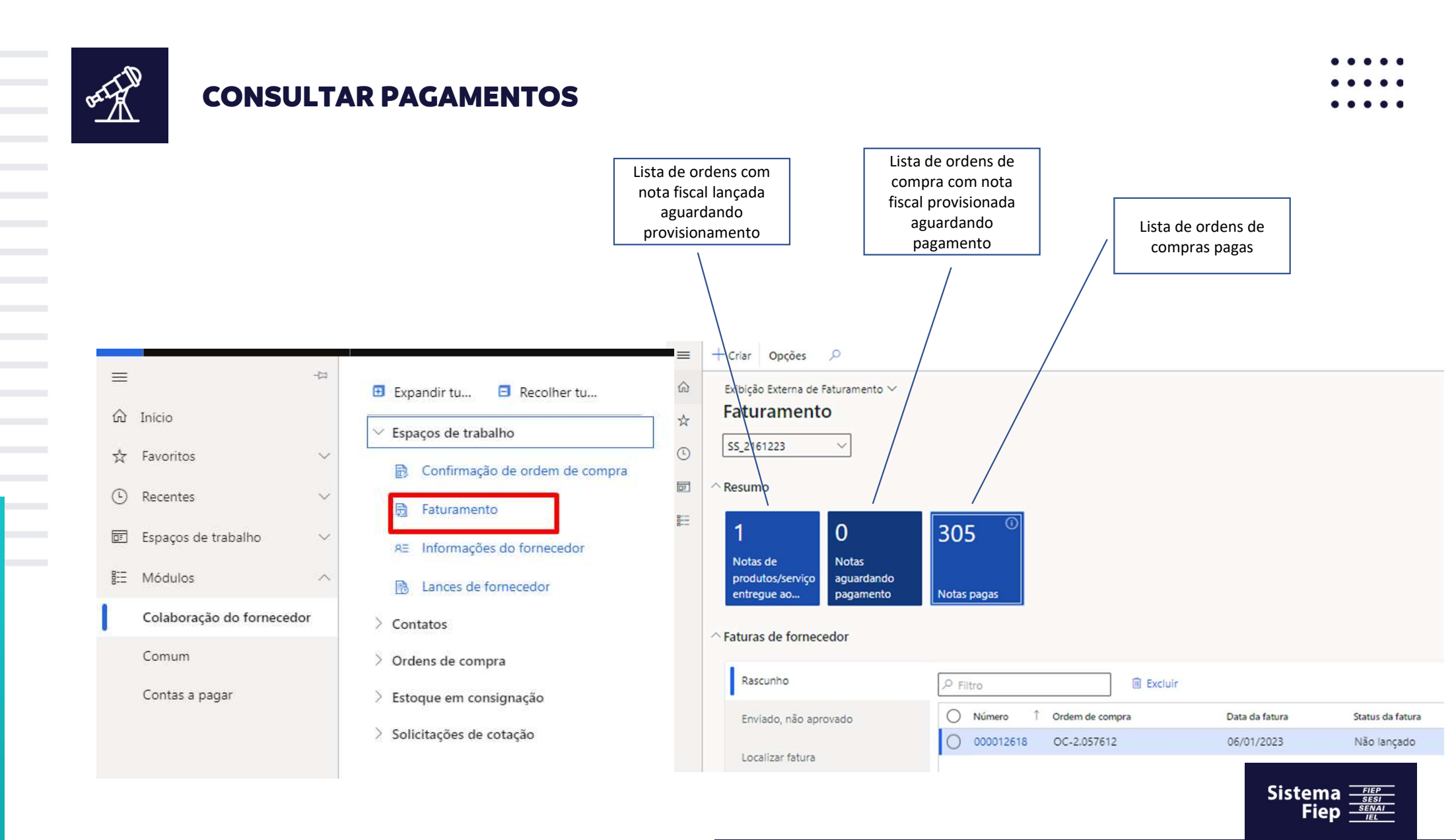

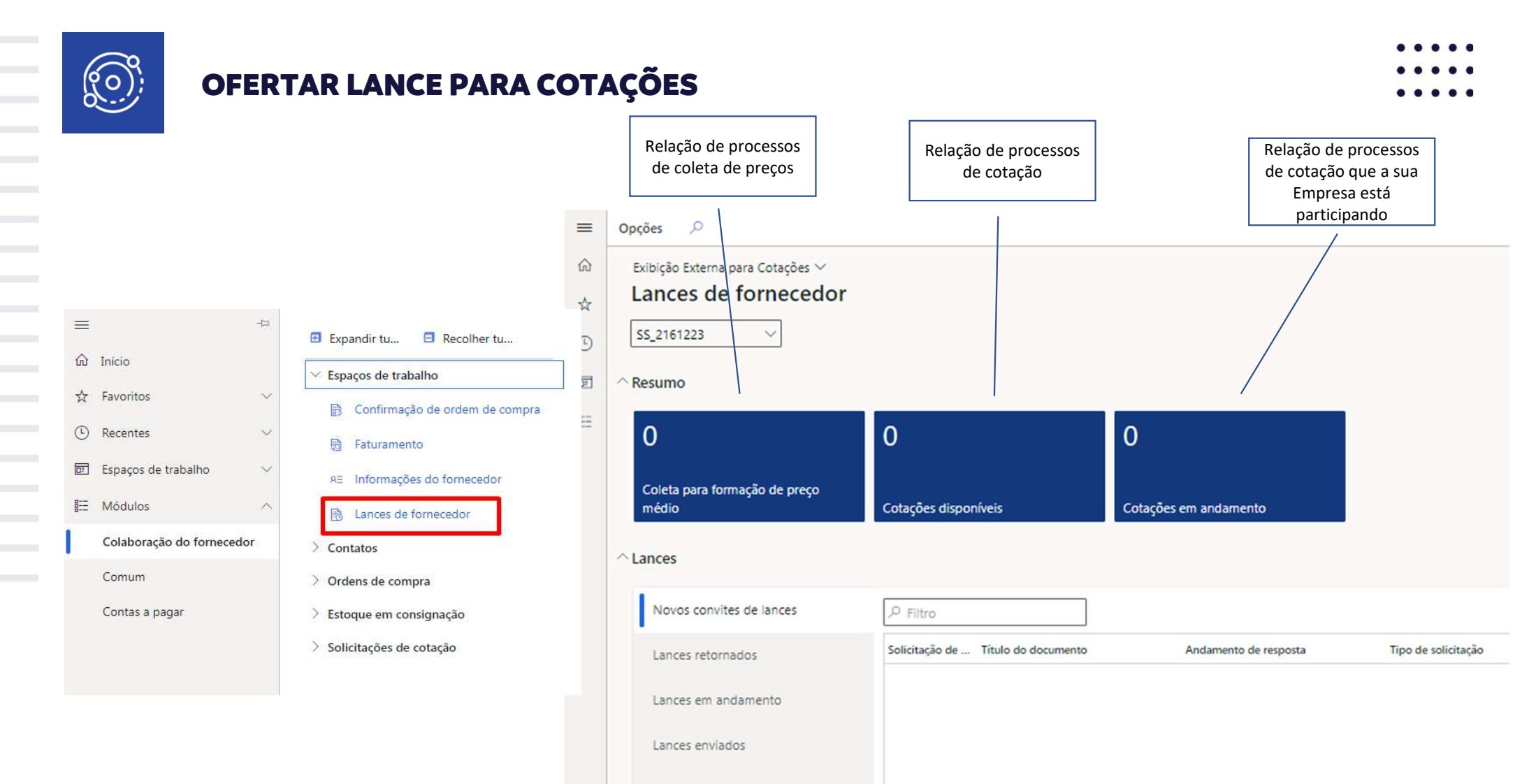

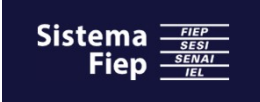

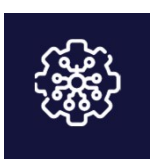

# ALTERAÇÕES CADASTRAIS

|     |                           |                                                 | uu |
|-----|---------------------------|-------------------------------------------------|----|
|     | Finance and Operations    | Colaboração do fornecedor 💙 Espaços de trabalho | ☆  |
| 1   | -ta                       | Expandir tu                                     | (  |
| ඛ   | Início                    | ✓ Espaços de trabalho                           | D? |
| ☆   | Favoritos 🗸               | Confirmação de ordem de compra                  | 8  |
| ŀ   | Recentes 🗸                | 🛱 Faturamento                                   | B  |
| DF. | Espaços de trabalho 🛛 🗸   | RE Informações do fornecedor                    |    |
| 8:= | Módulos ^                 | Lances de fornecedor                            |    |
|     | Colaboração do fornecedor | > Contatos                                      |    |
|     | Comum                     | > Ordens de compra                              |    |
|     | Contas a pagar            | > Estoque em consignação                        |    |
|     |                           | > Solicitações de cotação                       |    |
|     |                           |                                                 |    |

|                           | Lista de todos<br>que represe<br>Fornece                                                           | os usuários<br>entam o<br>edor | Lista de usu<br>que repre<br>Forne | ários ativos<br>sentam o<br>cedor |        | Lista de usuári<br>solicitaram a<br>para atuar em<br>do fornece | os que<br>cesso<br>nome<br>dor |
|---------------------------|----------------------------------------------------------------------------------------------------|--------------------------------|------------------------------------|-----------------------------------|--------|-----------------------------------------------------------------|--------------------------------|
| Opçõ<br>Exil<br>SS<br>ARE | es<br>bição padrão<br>formações c<br>_2161223<br>sumo<br>C<br>Todos os contat<br>talhes do Fornece | lo forneced                    | or<br>1 <sub>Usuários</sub>        |                                   | 0      | Solicitações do us                                              | uário                          |
| ^ De                      | talhes de contato                                                                                  | do fornecedor                  |                                    |                                   |        |                                                                 |                                |
|                           | Todos os contatos                                                                                  |                                | ₽ Filtro                           |                                   |        |                                                                 |                                |
| Usuários                  |                                                                                                    |                                | Nome<br>User Fien                  |                                   | Título |                                                                 | Email principal                |
|                           | Solicitações do usuá                                                                               | rio                            | User Fiep                          |                                   |        |                                                                 |                                |

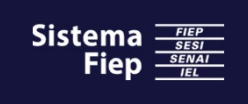

....

....

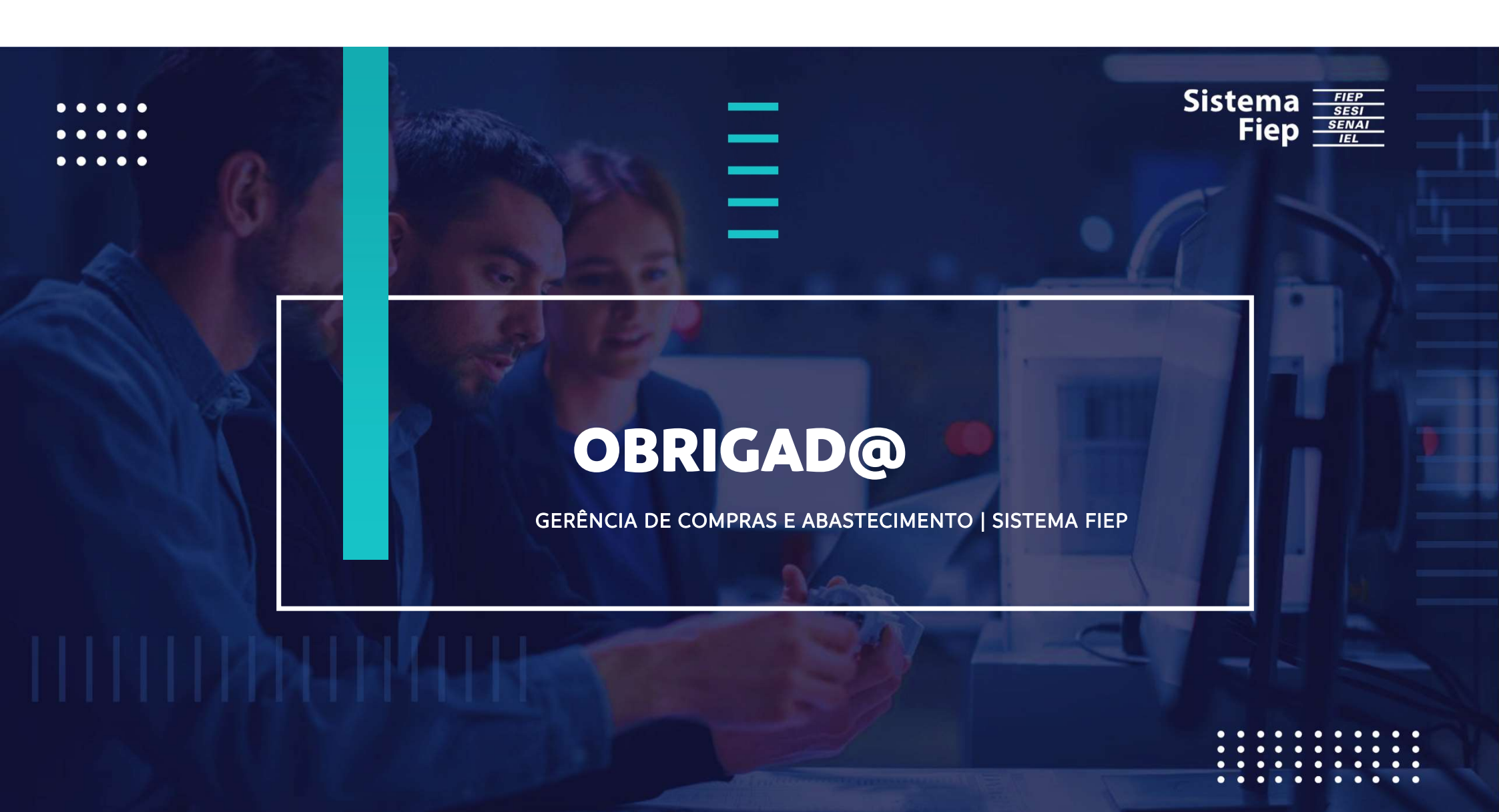